## ログイン方法

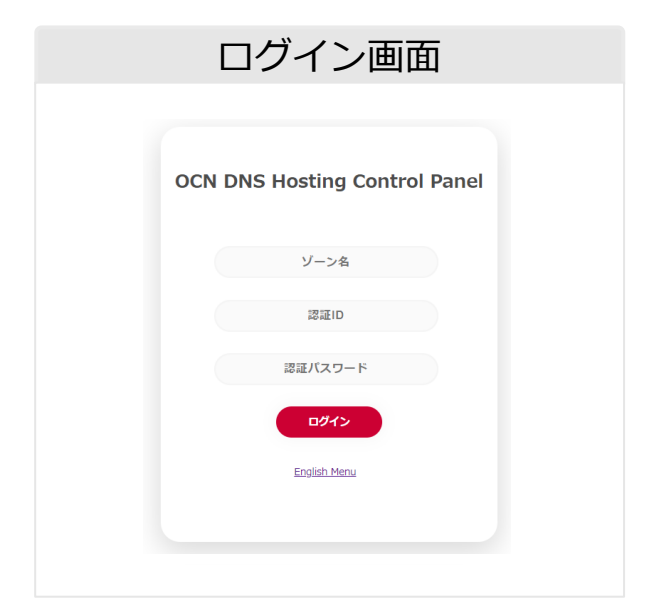

| メールアドレス登録画面 |
|-------------|
|             |
| メールアドレス登録   |
| メールアドレス     |
| メールアドレス(確認) |
| 23          |
|             |

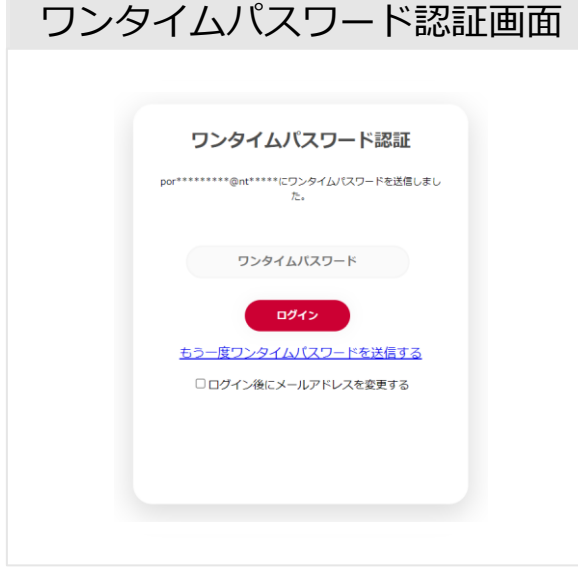

## 01 ゾーン名と認証ID、パスワードを入力し、『ログイン』ボタンを押してください。

・ワンタイムパスワードの送信先メールアドレスが未登録の場合は 22 へ進みます。 ・ワンタイムパスワードの送信先メールアドレスが登録済みの場合は
03へ進みます。

※『ログイン』ボタンを押した後、03の画面へ進むまでに1分程度かかる場合がありますがそのままお待ちください。 ※パスワードを5回連続で誤るとロック状態となります。ロック状態は15分経過で解除されます。

メールアドレスを入力し『登録』ボタンを押してください。 ※『登録』ボタンを押した後、03の画面へ進むまでに1分程度かかる場合がありますがそのままお待ちください。

- 03 登録されているメールアドレス宛にワンタイムパスワード通知メールが 送信されますのでメールに記載のワンタイムパスワードを入力し、 『ログイン』ボタンを押してください。
  - ・登録済みのメールアドレスを変更したい場合は 「ログイン後にメールアドレスを変更する」にチェックを入れて『ログイン』を押してください。 のメールアドレス登録画面へ進みます。
- ・トップページに進みます

© NTT Communications Corporation All Rights Reserved.

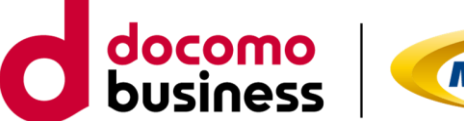

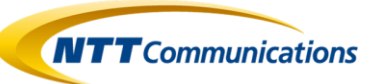